# Weitere Informationen & häufig gestellte Fragen zum neuen Mailserver

### Inhaltsverzeichnis

| Webmail und Web-UI                                              | 2 |
|-----------------------------------------------------------------|---|
| Mailkonto zu einem Mailprogramm hinzufügen                      | 3 |
| Import bestehender e-Mails                                      | 4 |
| Abbonieren des globalen Adressbuchs in Thunderbird              | 6 |
| Abonnieren von Kalendern in Thunderbird                         | 6 |
| Festlegen der Termin-Sichtbarkeit für nicht-öffentliche Termine | 6 |
| Rate-Limit beim Versand von Mails                               | 7 |

Version 27-05-2025

# Webmail und Web-UI

Die Webadresse des neuen Servers lautet: https://mail.iap.physik.tu-darmstadt.de/

|              | 🛓 Anmelden 🔰 🌔                         |
|--------------|----------------------------------------|
|              | TECHNISCHE<br>UNIVERSITÄT<br>DARMSTADT |
|              | Mailserver TU Darmstadt FB Physik - UI |
|              | 2 Benutzername                         |
|              | Passwort                               |
|              | Anmelden 🛛 🕈 FIDO2/WebAuthn Login      |
| INED UI      | > Passwort vergessen?                  |
|              | Webmail Mailman OWA                    |
| Nebraal Solo | Mailmain/secoutloon                    |

**Update (ab 27.05.2025):** Von dort gelangen Sie direkt zu Webmail (SOGo). Der persönliche Bereich (Web UI) steht weiterhin zur Verfügung, ist aber nun aus SOGo heraus zu erreichen:

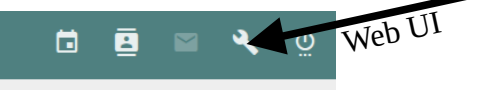

Über die Web UI können Sie beispielsweise Ihr Passwort ändern, sehen die Speicherbelegung Ihres Postfachs, konfigurieren Ihren persönlichen Spamfilter und vieles mehr. Von der Anmeldeseite aus sind als "Apps" auch die Mailinglisten (Mailman) und "Outlook on the web" (Outlook Web Access, OWA) vom HRZ verlinkt.

Für die erstmalige Anmeldung im Web UI benötigen Sie ihre primäre e-Mail Adresse entsprechend der Angabe in ihrer persönlichen E-Mail. Das Passwort ist ihr bisheriges Passwort auf dem Mailserver. Nach der Anmeldung werden Sie auf folgender Seite zur Änderung ihres Passworts aufgefordert:

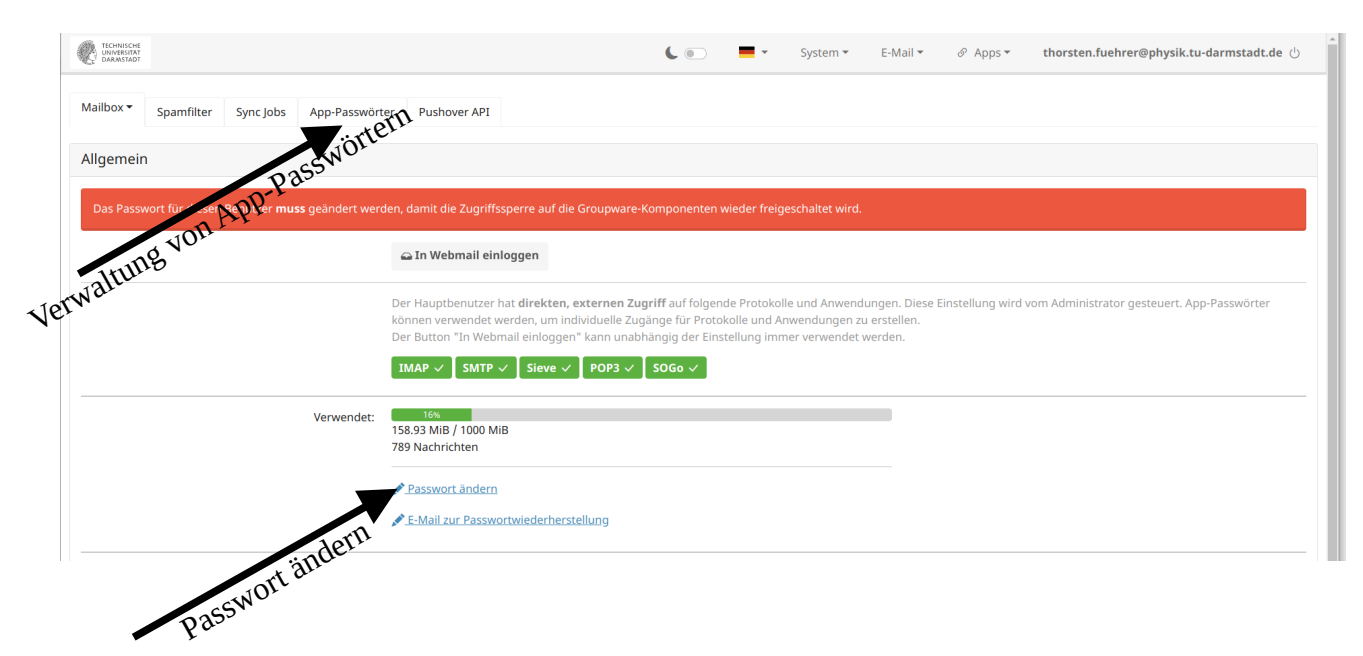

Berücksichtigen Sie dabei die verbindliche Passwortrichtlinie der TU Darmstadt: <u>https://www.tu-darmstadt.de/it-sicherheit/itsecurity/itsecurity\_user/passwort.de.jsp</u>

## Mailkonto zu einem Mailprogramm hinzufügen

Wichtig: Zuerst müssen Sie sich einmalig im Web-UI anmelden und ihr Passwort ändern (siehe Abschnit Webmail und Web-UI). Beim Hinzufügen des Kontos zu einem Mailprogramm sollte die Konfiguration in der Regel automatisch erkannt werden. Sie benötigen lediglich ihre primäre Mailadresse und ihr neu gesetztes Passwort. Hier ein Screenshot am Beispiel von Thunderbird:

| X       | x _ Ø                                                                               | Suchen [CTRL] + K                                                               |  |  |  |  |  |  |
|---------|-------------------------------------------------------------------------------------|---------------------------------------------------------------------------------|--|--|--|--|--|--|
| A       | Posteingang - thorsten.fue Ø Konten-Einstellungen                                   | Konto einrichten X                                                              |  |  |  |  |  |  |
| <b></b> |                                                                                     |                                                                                 |  |  |  |  |  |  |
|         | Bestehende E-Mail-Adre                                                              | sse einrichten                                                                  |  |  |  |  |  |  |
| 9       | Q Geben Sie zur Verwendung Ihrer derzeitigen E-Mail-Adresse deren Zugangsdaten ein. |                                                                                 |  |  |  |  |  |  |
|         | Thunderbird wird automatisch nach funktionier                                       | enden und empfohlenen Server-Konfigurationen suchen.                            |  |  |  |  |  |  |
|         |                                                                                     |                                                                                 |  |  |  |  |  |  |
|         | Ihr vollständiger Name                                                              |                                                                                 |  |  |  |  |  |  |
|         | Thorsten Führer 0                                                                   |                                                                                 |  |  |  |  |  |  |
|         | E-Mail-Adresse                                                                      |                                                                                 |  |  |  |  |  |  |
|         | thorsten.fuehrer@physik.tu-darmstadt.de 0                                           |                                                                                 |  |  |  |  |  |  |
|         | Passwort                                                                            |                                                                                 |  |  |  |  |  |  |
|         |                                                                                     |                                                                                 |  |  |  |  |  |  |
|         | Passwort speichern                                                                  |                                                                                 |  |  |  |  |  |  |
|         | . / Einstellungen wurden bei Ibrom Anbieter                                         |                                                                                 |  |  |  |  |  |  |
|         | des E-Mail-Diensts gefunden.                                                        |                                                                                 |  |  |  |  |  |  |
|         | Verfügbare Kenfigurationen                                                          |                                                                                 |  |  |  |  |  |  |
|         |                                                                                     |                                                                                 |  |  |  |  |  |  |
|         |                                                                                     |                                                                                 |  |  |  |  |  |  |
|         | synchronisieren                                                                     |                                                                                 |  |  |  |  |  |  |
|         | Posteingangs-Server IMAP SSL/TLS                                                    | Nicht sicher was ausgewählt werden sell?                                        |  |  |  |  |  |  |
|         | mail.iap.physik. <b>tu-darmstadt.de</b>                                             | Dokumentation zur Einrichtung - <u>Hilfeforum</u> - <u>Datenschutzerklärung</u> |  |  |  |  |  |  |
|         | Postausgangs-Server SMTP SSL/TLS<br>mail.iap.physik.tu-darmstadt.de                 |                                                                                 |  |  |  |  |  |  |
|         | <sup>®</sup> Benutzername                                                           |                                                                                 |  |  |  |  |  |  |
|         | thorsten.fuehrer@physik.tu-darmstadt.de                                             |                                                                                 |  |  |  |  |  |  |
|         | О РОРЗ                                                                              |                                                                                 |  |  |  |  |  |  |
|         | Ordner und E-Mails auf dem Computer                                                 |                                                                                 |  |  |  |  |  |  |
|         | speichern                                                                           |                                                                                 |  |  |  |  |  |  |
|         | Manuell einrichten Abbrechen Fertig                                                 |                                                                                 |  |  |  |  |  |  |
|         |                                                                                     |                                                                                 |  |  |  |  |  |  |
|         | Ihre Zugangsdaten werden nur lokal auf Ihrem<br>Computer gespeichert.               |                                                                                 |  |  |  |  |  |  |
|         |                                                                                     |                                                                                 |  |  |  |  |  |  |

Falls Sie das e-Mail-Konto manuell hinzufügen möchten, gelten folgende Serverparameter:

- IMAP:
  - Adresse: mail.iap.physik.tu-darmstadt.de
  - **Port:** 993
  - Sicherheit: SSL/TLS
  - (Alternativ für manche Clients: 143 STARTTLS)
- SMTP:
  - Adresse: mail.iap.physik.tu-darmstadt.de
  - **Port:** 465
  - Sicherheit: SSL/TLS
  - (Alternativ für manche Cients: 587 STARTTLS)

**Update (ab 27.05.2025):** Sofern Sie für Ihre Mailbox eine Zwei-Faktor-Authentifizierung (2FA) verwenden, benötigen Sie für ihr Mailprogramm ein *App-Passwort*. Diese können Sie in der Web-UI erstellen und verwalten (siehe Screenshot oben "Verwaltung von App-Passwörtern). Als Zugangsdaten für Ihr Mailprogramm verwenden Sie dann nach wie vor Ihre Mailadresse als Benutzername, aber das App-Passwort als Passwort.

### Import bestehender e-Mails

Wie in der e-Mail bereits erläutert, starten Sie mit einem leeren Postfach. Es gibt mehrere Möglichkeiten, die e-Mails vom alten Mailserver zu kopieren (falls gewünscht):

1. <u>Mit einem Mailclient wie Thunderbird oder Outlook</u>

Sobald Sie das neue Postfach in Ihrem Mailprogramm hinzugefügt haben, können Sie Mails oder ganze Ordner zwischen den Konten kopieren oder verschieben. Hier ein Video am Beispiel von Thunderbird:

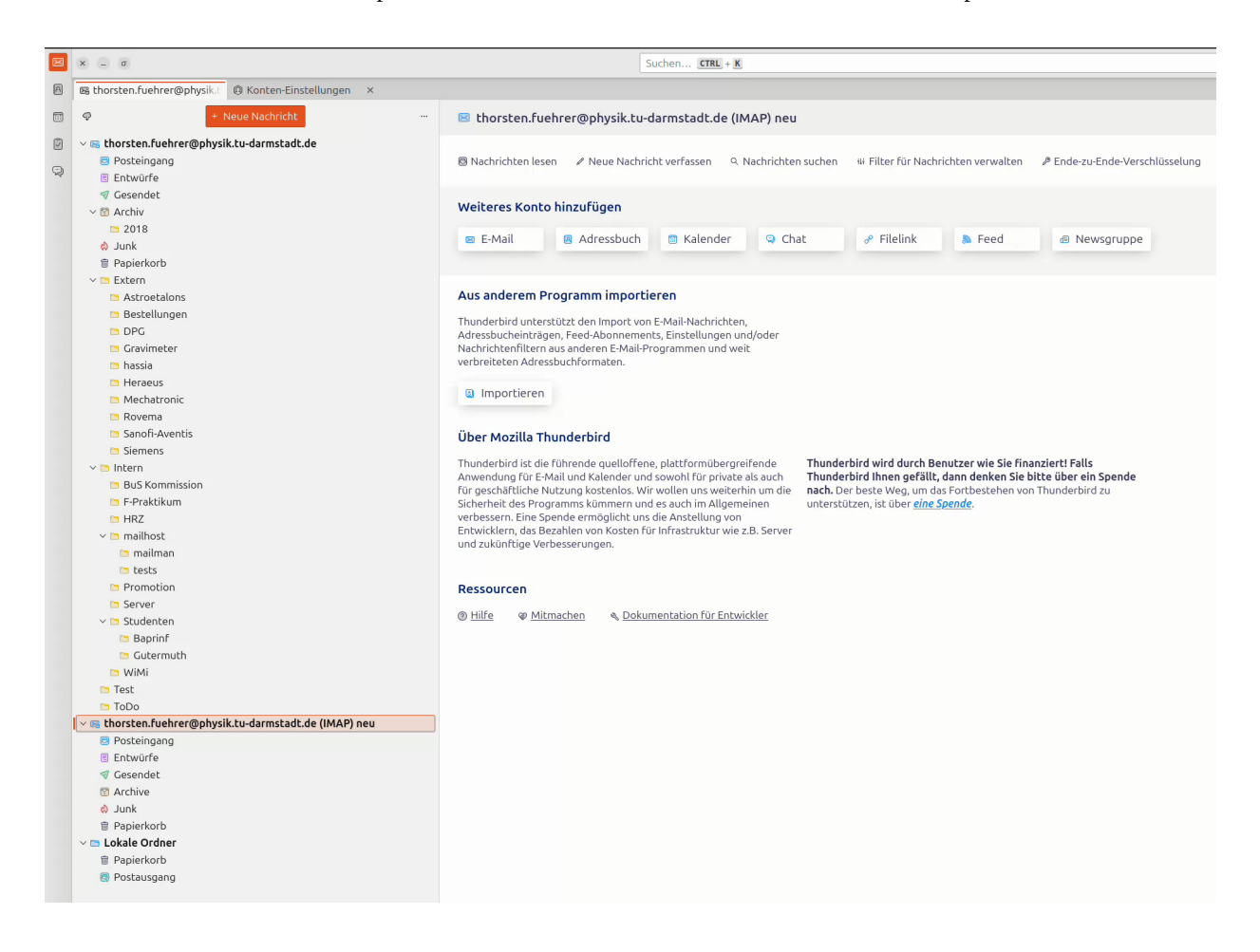

#### 2. <u>Mit dem neuen Webmail (SOGo)</u>

Das neue Webmail SOGo erlaubt es Ihnen, vergleichbar zu einem Mailprogramm, weitere Postfächer einzubinden. Sie können hier das Postfach des alten Mailservers hinzufügen und die Mails zwischen den Konten kopieren oder verschieben. Voraussetzung dafür ist, dass Sie ihre Mails bisher mittels IMAP abgerufen haben oder bei der Verwendung von POP3 die E-Mails auf dem Server belassen haben. Das Einbinden weiterer Mailserver in SOGo funktioniert wie folgt:

- 1. Anmelden in SOGo
- 2. Einstellungen (das Zahnrad)  $\rightarrow$  E-Mail  $\rightarrow$  IMAP-Konten
- 3. Dort auf "Neues E-Mail-Konto" gehen
- 4. Felder ausfüllen:
  - 1. "Kontoname" z.B. "Alter Mailserver"
  - 2. "Servername" = mailhost.physik.tu-darmstadt.de
  - 3. "Verschlüsselung": TLS
  - 4. "Benutzername" und "Passwort": Zugangsdaten auf dem alten Mailserver
  - 5. "Identitäten" aufklappen und entsprechend ausfüllen
  - 6. Dann auf "OK" gehen und auf "Speichern" (Diskettensymbol).

#### Hier ein Video zur Vorgehensweise:

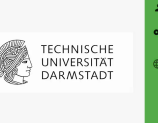

ee\*

#### 3. <u>Mit einem "Sync-Job"</u>

In der Web-UI können Sie einen sogenannten "Sync-Job" konfigurieren. Damit ist es möglich, automatisiert Mails in ausgewählten Ordner und entsprechend vorgegebener Kriterien zwischen beiden Konten zu synchronisieren. Ein Sync-Job ist bereits vorkonfiguriert, Sie müssen lediglich das Passwort des alten Mailservers eingeben und nach Wunsch die Vorgaben anpassen. Danach können Sie den Sync-Job aktivieren und nach eine Weile wird dieser automatisch abgearbeitet.

| TECHNOCI                  |                                              |                                | <b>(</b> ) <b>–</b> •     | System *            | E-Mail ▼ Ø          | Apps • tl    | norsten.fuehrer@physik.tu-darmstadt.de () |
|---------------------------|----------------------------------------------|--------------------------------|---------------------------|---------------------|---------------------|--------------|-------------------------------------------|
|                           | Vorherige Seite                              |                                |                           |                     |                     |              |                                           |
|                           | Objekt bearbeiten                            |                                |                           |                     |                     |              |                                           |
|                           | Sync-Job bearbeite                           | en                             |                           |                     |                     |              |                                           |
|                           | Servername                                   | mailhost.physik.tu-darmstadt.  | de                        |                     |                     |              |                                           |
|                           | Port                                         | 143                            |                           |                     |                     |              |                                           |
|                           | Benutzername                                 | tfuehrer                       |                           |                     |                     |              |                                           |
|                           | Passwort                                     |                                |                           |                     |                     |              |                                           |
|                           | Verschlüsselung                              | STARTTLS .                     |                           |                     |                     |              |                                           |
|                           | Inter mind 11SET                             | 20                             |                           |                     |                     |              |                                           |
|                           | HET NE                                       | 1-43800                        |                           |                     |                     |              |                                           |
| ort                       | (leer = kein Unterordner)                    | vails                          |                           |                     |                     |              |                                           |
| 2055WU                    | Maximales Alter in<br>Tagen einer Nachricht  | 100 NIC                        |                           |                     |                     |              |                                           |
| Pas                       | die kopiert werden so<br>(0 = alle Nachricht | jeric                          |                           |                     |                     |              |                                           |
|                           | kopieren)<br>Manufbortabiltorrata            |                                |                           |                     |                     |              |                                           |
|                           | in Bytes Sto für                             | 0-125000000                    |                           |                     |                     |              |                                           |
| d a                       | Timeout für Verbindung                       | 600                            |                           |                     |                     |              |                                           |
| Alter                     | zum Remote-Host                              | 1-32000                        |                           |                     |                     |              |                                           |
| alest                     | Timeout für Verbindung<br>zum lokalen Host   | 600                            |                           |                     |                     |              |                                           |
| Xima                      | Elemente ausschließen                        | (?i)spam (?i)junk (?i)trash (? | i)Deleted Items           |                     |                     |              |                                           |
| Ma                        | (Regex)<br>Eigene Parameter                  |                                |                           |                     |                     |              |                                           |
|                           |                                              | Richtig:param=xy, falsch:param | ann=yx                    |                     |                     |              |                                           |
|                           |                                              | Lösche Duplikate im Ziel (d    | delete2duplicates)        |                     |                     |              |                                           |
|                           |                                              | 🗌 Lösche Nachricht nach Über   | rtragung vom Quell-Se     | rver (delete1)      |                     |              |                                           |
|                           |                                              | Lösche Nachrichten von Ziel    | l-Server, die nicht auf 0 | uell-Server vorh    | anden sind (delete  | 2)           |                                           |
|                           |                                              | Ordner automatisch mapper      | n ("Sent items", "Sent    | ' => "Sent" etc.) ( | automap)            |              |                                           |
|                           |                                              | Duplikate auch über Ordner     | hinweg überspringen       | ("first come, firs  | t serve") (skipcros | sduplicates) |                                           |
|                           |                                              | Alle synchronisierten Ordnei   | r abonnieren (subscr      | ibeall)             |                     |              |                                           |
|                           |                                              | Synchronisation simulieren (   | (dry)                     |                     |                     |              |                                           |
|                           |                                              | Aktiv                          |                           |                     |                     |              |                                           |
| 1                         | aron und sne                                 | e iceneration                  |                           |                     |                     |              |                                           |
| Wenn alles passt, aktivit | eren und sp                                  |                                |                           |                     |                     |              |                                           |
|                           | Vorherige Seite                              |                                |                           |                     |                     |              |                                           |

# Abbonieren des globalen Adressbuchs in Thunderbird

- 1. Gehen Sie im Menu unter "Neues Konto" auf "Neues Adressbuch" und dort "CardDAV-Adressbuch" Alternativ können Sie in der Übersicht der Adressbücher den Button "Neues Adressbuch anlegen" verwenden. Die genau Vorgehensweise unterscheidet sich je nach Tunderbird-Version.
- 2. Geben Sie im sich öffnenden Dialog unter "Benutzername" ihre primäre E-Mail Adresse ein. In das Feld "Adresse" geben Sie "mail.iap.physik.tu-darmstadt.de" ein.
- 3. Nach Bestätigung erscheint ein weiterer Dialog in dem Sie ihr Passwort eingeben müssen.
- 4. Danach sehen Sie alle Ihnen zur Verfügung stehenden Adressbücher auf dem neuen Server und können diese entsprechend abonnieren.

### Abonnieren von Kalendern in Thunderbird

- Gehen Sie im Menu unter "Neues Konto" auf "Kalender". Alternativ können Sie in der Übersicht der Kalender mittels Rechtsklick "Neuer Kalender" wählen. Die genau Vorgehensweise unterscheidet sich je nach Tunderbird-Version.
- 2. Wählen Sie im Dialog mit dem Titel "Neuen Kalender erstellen" die Option "Im Netzwerk".
- 3. Geben Sie im sich öffnenden Dialog unter "Benutzername" ihre primäre E-Mail Adresse ein. In das Feld "Adresse" geben Sie "mail.iap.physik.tu-darmstadt.de" ein.
- 4. Nach Bestätigung erscheint ein weiterer Dialog in dem Sie ihr Passwort eingeben müssen.
- 5. Danach sehen Sie alle Ihnen zur Verfügung stehenden Kalender auf dem neuen Server und können diese entsprechend abonnieren.

### Festlegen der Termin-Sichtbarkeit für nicht-öffentliche Termine

Jeder authentifizierte Benutzer den Kalender eines anderen Nutzers abonnieren. Dabei ist die Default-Einstellung, dass jeder als öffentlich angelegte Termin vollständig eingesehen werden kann. Für alle als "vertraulich" oder "privat" gekennzeichneten Termine können lediglich Datum und Uhrzeit von jedem gesehen werden.

Umstellen lässt sich die Sichtbarkeit in Webmail (SOGo) in der Kalenderliste unter "Freigaben...", siehe hier:

| Kalenderliste         | EREIGNISSE AUFGABEN                            |          |       | мопта; |
|-----------------------|------------------------------------------------|----------|-------|--------|
| Persönlicher Kalender | Umbenennen                                     | 💻 Beginn | ~     | Dez    |
| Abonnements           | Links zu diesem Kalender                       |          | 06:00 |        |
| Webkalender           | Importieren                                    |          | 07:00 |        |
|                       | Experience                                     |          | 08:00 |        |
|                       | Exporteren                                     |          | 09:00 |        |
|                       | Freigaben                                      |          | 10:00 |        |
|                       | iOS - MacOS Konfigurationsprofil herunterladen |          | 12:00 |        |
|                       |                                                |          | 13:00 |        |
|                       |                                                |          | 14:00 |        |
|                       |                                                |          | 15:00 |        |
|                       |                                                |          | 16:00 |        |
|                       |                                                |          | 17:00 |        |

### **Rate-Limit beim Versand von Mails**

Das Mailvolumen pro Benutzer ist auf 100 Nachrichten pro Sekunde limitiert. Wenn Sie eine e-Mail an mehr als 100 Empfänger gleichzeitig versenden möchten, können Sie diese entweder auf mehrere e-Mails aufteilen oder den Service "Massenmailer" des HRZ nutzen:

https://www.hrz.tu-darmstadt.de/services/it\_services/mass\_mailers/index.de.jsp